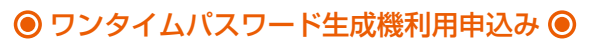

当行から専用のキーホ ルダー型のワンタイム パスワード生成機を銀 行届出住所に郵送いた します。

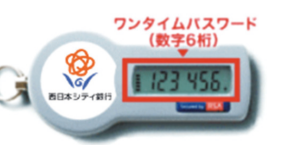

### <u> ご注意ください</u>

・ワンタイムパスワード生成器の到着までは通常3週間前後かかります。
・銀行届出住所が現住所と異なる場合、ワンタイムパスワード生成機を郵送することができません。住所変更届を行ってからお申込みください。
・ワンタイムパスワード利用開始後は、専用のパスワード生成機がお手元にない場合はインターネットバンキングの振込やスマートフォンからのログインなどのお取引をご利用できません。

・ワンタイムパスワード生成機は一旦お申込みいただくと、ワンタイムパスワードを利用解除するまでワンタイムパスワードアプリへの 切替はできません。

#### (1)「お客さま情報・口座情報変更」をクリック

「お客さま情報・口座情報変更」メニューをクリックし、「ワ ンタイムパスワード設定」ボタンをクリックしてください。

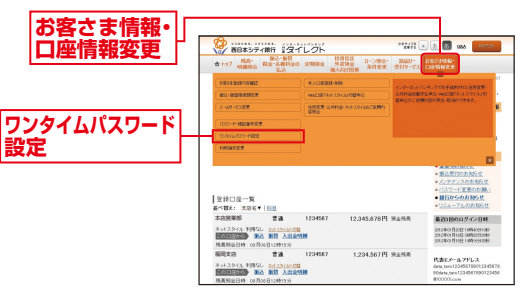

# ẫ 2 「ワンタイムパスワード利用申込み」をクリック

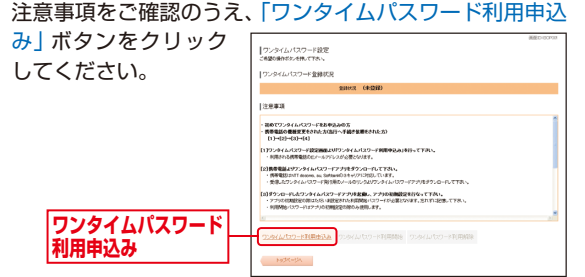

## ┋ 3 トークンの種類の選択

「ハードトークン (専用のキーホルダー型の生成機に表示す る方法)」の「選択」ボタンをクリックしてください。

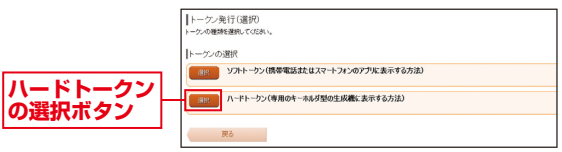

# ■ 4 ワンタイムパスワード発行情報入力内容確認

 内容をご確認のうえ、 「取引暗証番号」を入力 し、「トークンを発行す る」ボタンをクリックし てください。

トークンを発行する

取引暗証番号

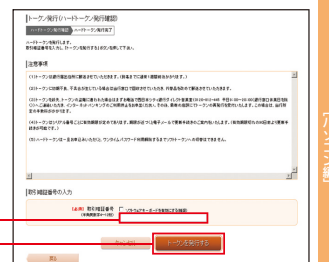

#### ③発行完了画面が表示されますので、内容を確認してください。

- ※銀行届出住所に専用のワンタイムパスワード生成機を郵送します。到着ま でに通常3週間前後かかります。到着後次ページのワンタイムパスワード 利用開始を行ってください。
- ※トークンに初期不良、不具合が生じている場合は当行窓口で回収させてい ただき、代替品を改めて郵送させていただきます。

詳しくは裏表紙の「ダイレクト営業室」までご連絡ください。

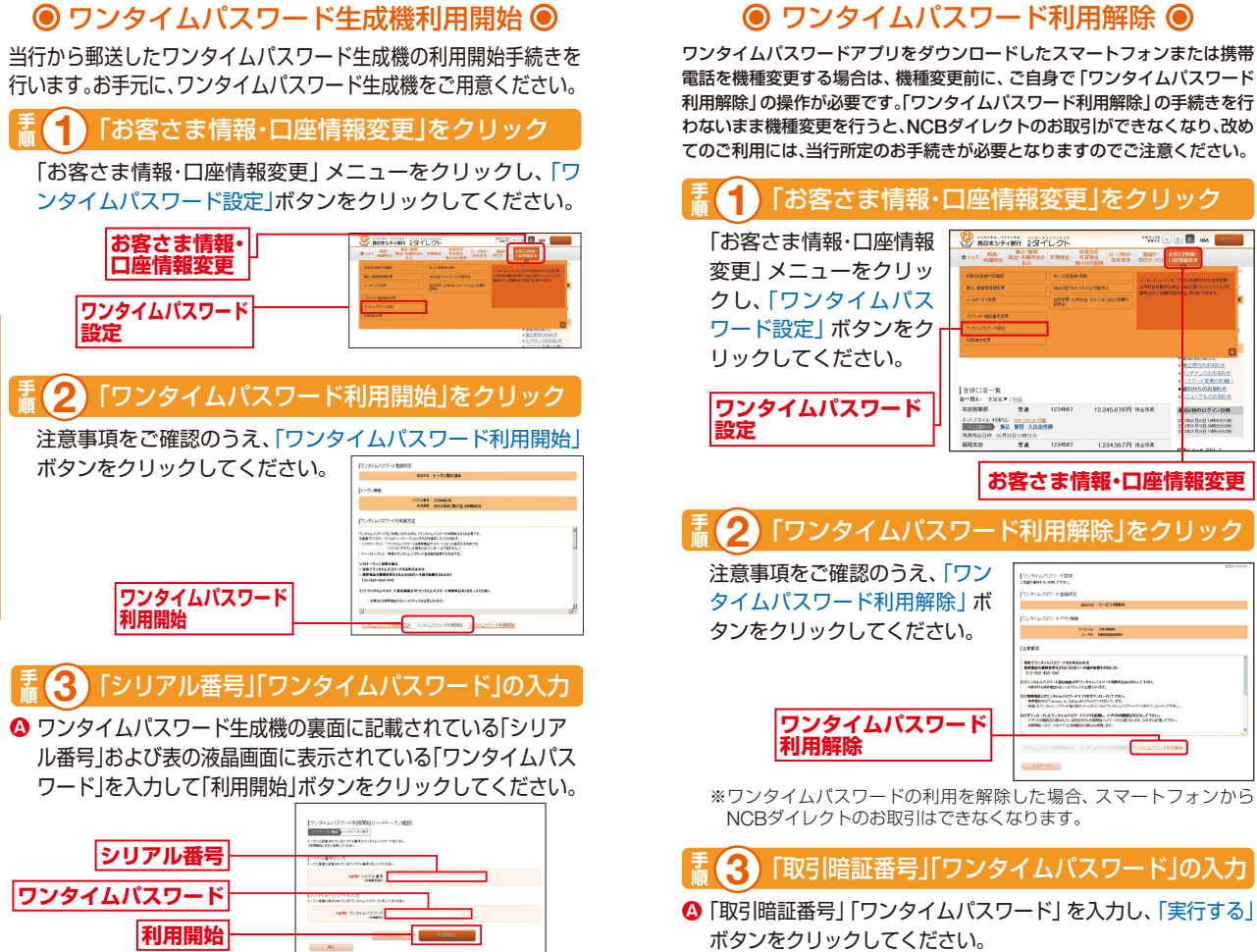

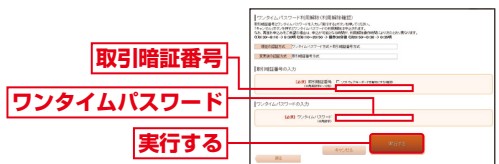

ワンタイムパスワード利用解除(利用解除完了)画面が表示 されますので、内容を確認してください。 引き続き、その他の取引を行う場合はタブメニューからご 希望のお取引を選択してください。

ハードトークン裏面の 「シリアル番号」←

は、お取引できなくなりますのでご注意ください。

ワンタイムパスワード

B ワンタイムパスワード利用開始(ハードトークン完了)画面が表示されま

※ログアウトした後は、NCBダイレクトで所定のお取引をする際にはワンタイムパスワードの入力が必要

※ワンタイムパスワード生成機には有効期限がございます。パスワード生成機の裏面に有効期限を記載して

となります。ワンタイムパスワードを確認できるパスワード生成機をお持ちでない場合や紛失された場合

す。以上でワンタイムパスワードの設定は完了です。引き続き、その他の取引を行う場合はタブメニューからご希望のお取引を選択してください。